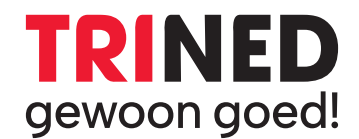

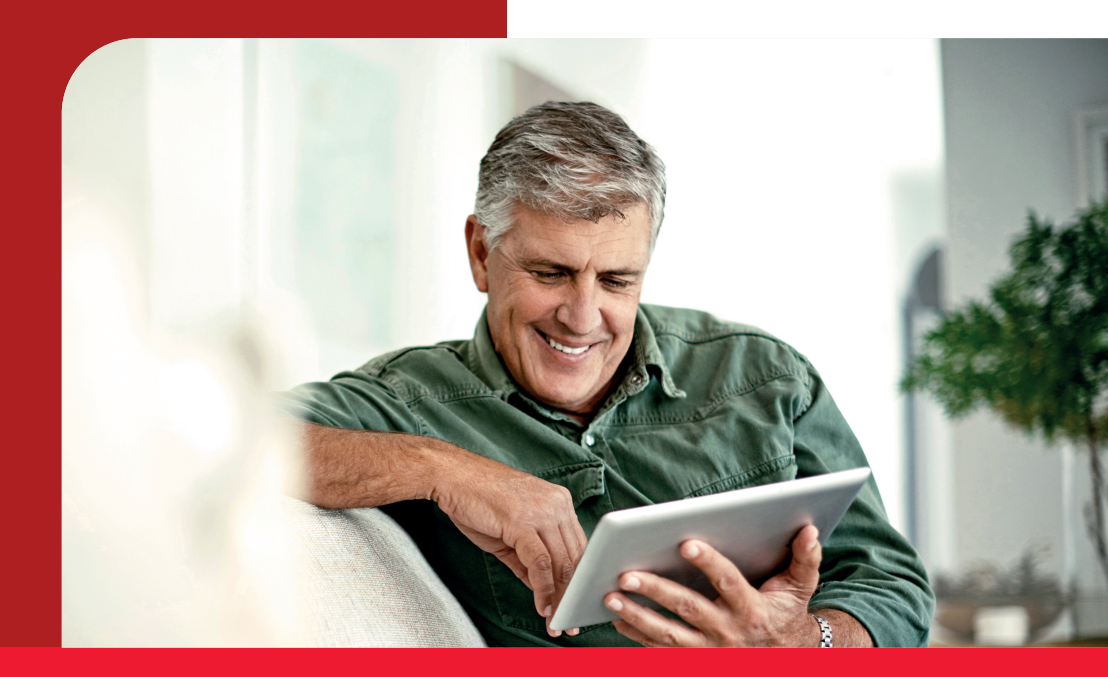

# Handleiding

Gewoon supersnel op weg met onze glasvezeldiensten

20242307

# Inhoud

| 3  | Welkom bij TriNed      |
|----|------------------------|
| 4  | Belangrijke informatie |
| 4  | Adres                  |
| 4  | MijnTriNed             |
| 4  | WiFi gegevens          |
| 4  | TriNed TV App          |
| 5  | E-mailadressen         |
| 6  | MijnTriNed             |
| 7  | Internet via glasvezel |
| 8  | WiFi-netwerknaam       |
| 8  | Router Huawei          |
| 9  | Router FRITZ!Box       |
| 10 | WiFi-wachtwoord        |
| 10 | Router Huawei          |
| 11 | Router FRITZ!Box       |
| 12 | WiFi-kanaal            |
| 12 | Router Huawei          |
| 14 | Router FRITZ!Box       |

| 15 | IriNed IV                     |
|----|-------------------------------|
| 15 | Standaard TV                  |
| 15 | TriNed TV met TV ontvanger    |
| 16 | TV ontvanger aansluiten       |
| 18 | Afstandsbediening             |
| 19 | In gebruik nemen van de       |
|    | TV ontvanger                  |
| 20 | Functies TriNed TV            |
| 20 | Hoofdmenu                     |
| 20 | TV-Gids                       |
| 20 | Opnemen                       |
| 21 | Live pauzeren                 |
| 21 | Begin Gemist                  |
| 21 | Terugkijken                   |
| 22 | Radio                         |
| 22 | Teletekst                     |
|    |                               |
| 23 | Extra TV pakket               |
| 24 | Foutmeldingen                 |
|    |                               |
| 28 | Telefonie                     |
| 29 | Gespreksspecificatie          |
| 30 | Contact                       |
|    | Openingstilden Klantenservice |
|    | Adresseevens                  |
|    |                               |
| 31 | Notities                      |

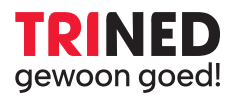

#### Welkom bij TriNed!

Met deze handleiding helpen we je op weg bij het gebruik van onze diensten via glasvezel.

### Heb je vragen?

Onze klantenservice is gewoon elke dag tot **21.00 uur** telefonisch bereikbaar via **0800 8030**.

Via WhatsApp en Facebook Messenger kan je ons dagelijks tot **23.00 uur** bereiken.

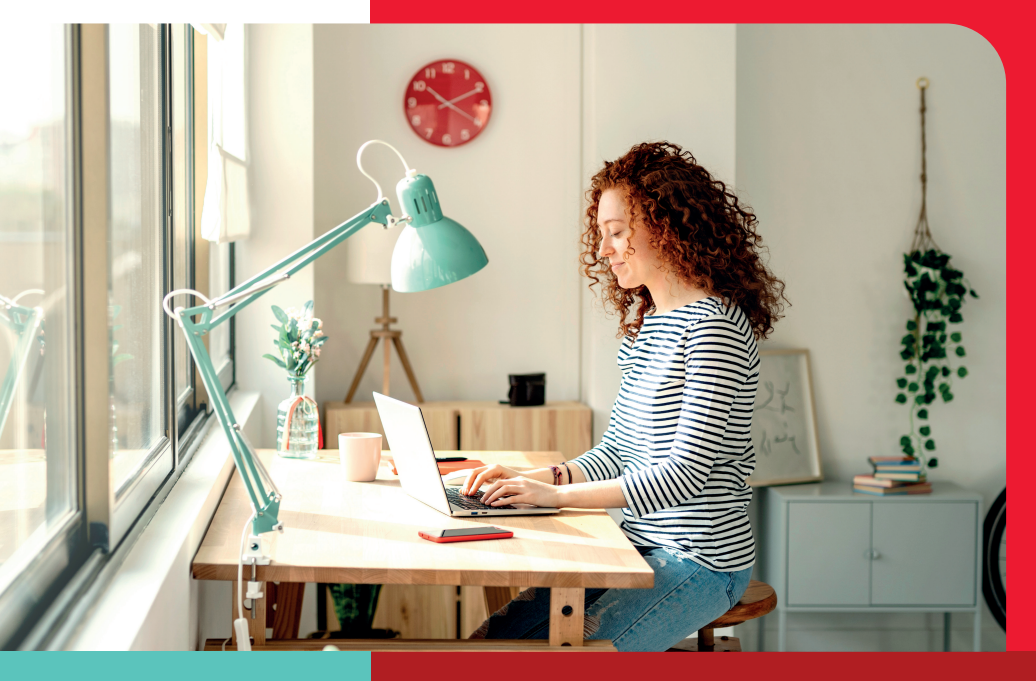

Rechten en drukfouten voorbehouden

# Belangrijke informatie

Adres

| Naam                |  |
|---------------------|--|
| Straat + huisnummer |  |
| Postcode + plaats   |  |
| Telefoonnummer      |  |
| Abonnementsnummer   |  |
| MijnTriNed          |  |
| E-mailadres         |  |
| Wachtwoord          |  |
| 🛜 WiFi gegevens     |  |
| 2,4 GHz netwerk     |  |
| WiFi-netwerk        |  |
| Wachtwoord          |  |
| 5 GHz netwerk       |  |
| WiFi-netwerk        |  |
| Wachtwoord          |  |
| [] TriNed TV App    |  |
| Gebruikersnaam      |  |
| NA7 1. 1            |  |

# Belangrijke informatie

### 🖂 E-mailadressen

Bij TriNed kun je kosteloos tot maximaal vijf e-mailadressen aanvragen. Je kunt dit regelen door contact op te nemen met onze klantenservice.

| E-mailadres |  |
|-------------|--|
| Wachtwoord  |  |
| E-mailadres |  |
| Wachtwoord  |  |
| E-mailadres |  |
| Wachtwoord  |  |
| E-mailadres |  |
| Wachtwoord  |  |
| E-mailadres |  |
| Wachtwoord  |  |

### 😋 E-mail instellingen

# □↓ Inkomende e-mailserver: pop3.trined.nl (poort 110) □↑ Uitgaande e-mailserver: smtp.trined.nl (poort 25)

Bij de inkomende e-mailserver dient als gebruikersnaam het volledige e-mailadres gebruikt te worden. Bij zowel de inkomende als uitgaande e-mailserver dient SSL (beveiliging) uit te staan. De uitgaande e-mailserver behoeft geen verificatie. Kijk voor meer informatie op www.trined.nl.

# MijnTriNed

#### TRINED Je persoonlijke TriNed-omgeving

Nadat onze monteur de installatie succesvol heeft voltooid, ontvang je automatisch per e-mail de inloggegevens voor jouw persoonlijke MijnTriNed omgeving. MiinTriNed is speciaal ontworpen om jou volledige controle te geven over jouw abonnement.

In MijnTriNed heb je toegang tot een uitgebreid overzicht van al jouw abonnementsgegevens. Hier kun je eenvoudig en snel informatie vinden over facturen, klantgegevens, meldingen en gedetailleerde gespreksspecificaties. En je kan hier ook extra TV pakketten activeren of deactiveren.

### In 3 stappen toegang tot MijnTriNed

- 1. Ga naar de TriNed-website: trined.nl.
- 2. Desktopgebruik: Klik bovenaan de pagina op MijnTriNed Mobielgebruik: Klik op Menu en vervolgens MijnTriNed
- 3. Log in met de inloggegevens die je per e-mail hebt ontvangen. Gebruik hiervoor jouw gebruikersnaam en wachtwoord.

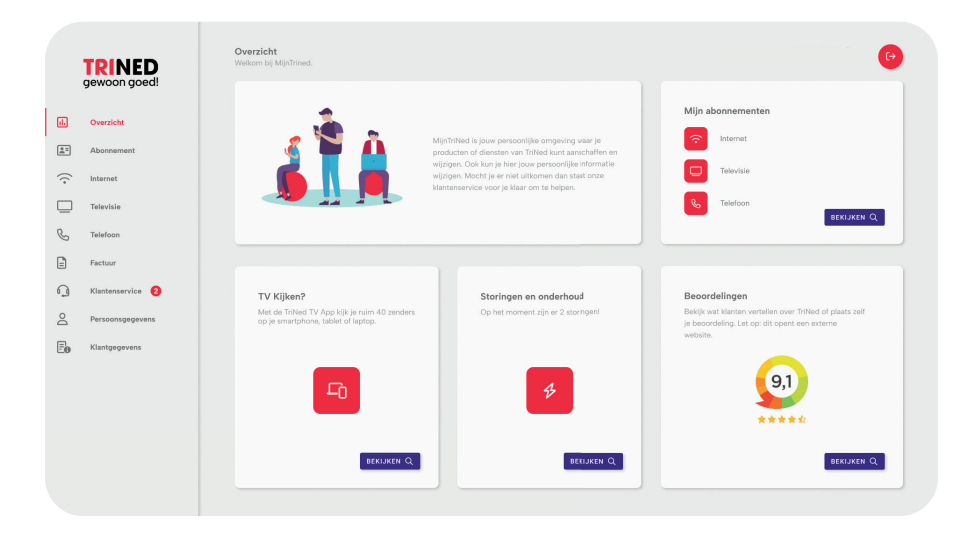

# Internet via glasvezel

### ⑦ Snelheidsgarantie

TriNed garandeert een minimale meetbare downloadsnelheid van 450 Mbps bij een 500 Mbps internetabonnement en bij een 1 Gbps internetabonnement een minimale meetbare downloadsnelheid van 750 Mbps. De meetbare uploadsnelheid kan bij beide internetabonnementen tot maximaal 450 Mbps worden gegarandeerd.

De snelheidsgarantie wordt aangeboden onder de volgende voorwaarden:

### Voer de snelheidstest uit op minimaal drie verschillende dagen en op drie diverse dagdelen via een vaste internetkabel.

- 1. Ga naar *∂* <u>speedtest.trined.nl</u>
- Klik op het dropdown pijltje, zoek op en selecteer 'TriNed B.V. Sint-Oedenrode'.
- 3. Klik op 'GA'

De snelheidsmeting dient aan een aantal voorwaarden te voldoen:

- De computer dient voorzien te zijn van een 1 Gbps netwerkkaart en mag niet ouder zijn dan drie jaar.
- Alle programma's op de computer moeten gesloten zijn (inclusief virusscanner en firewall).
- De computer dient via minimaal een Cat5e-netwerkkabel op een gigabitpoort van de door ons geleverde router aangesloten te zijn.
- Bij het gebruik van een eigen router kunnen we de snelheid niet garanderen en is de snelheidsgarantie niet geldig.
- Op het draadloze signaal wordt geen garantie gegeven, uitsluitend op een verbinding via een vaste internetkabel.

Behaal je de snelheid niet? De 3 resultaten dienen via een melding in MijnTriNed aangeleverd te worden. Indien aan de bovenstaande voorwaarden wordt voldaan, zal TriNed de beperking van de snelheid behandelen als individuele klantstoring.

# WiFi-netwerknaam

### 🛜 Heb je een router van Huawei?

### Volg de onderstaande stappen om de naam van het WiFi-netwerk aan te passen

- Open de website & <u>http://192.168.18.1</u> en log in op de Huawei met de gebruikersnaam en het wachtwoord zoals aangegeven op de onderzijde van de router.
- Klik op Wi-Fi configuration.
- Bij Wi-Fi Name kun je de naam van het WiFi-netwerk aanpassen.
- Klik daarna op **Save** om de wijzigingen op te slaan.

|   |                     | Network connection status: normal |                                                       |
|---|---------------------|-----------------------------------|-------------------------------------------------------|
| 命 |                     |                                   |                                                       |
| + | One-Click Diagnosis |                                   |                                                       |
| Ð | System Information  | Internet                          | Wi-Fi configuration                                   |
| ¢ | Advanced            | · · · · · ·                       | (((@)))                                               |
|   |                     | Wi-Fi Setting                     |                                                       |
|   |                     | Enable 2.4G<br>Network:           | _                                                     |
|   |                     | Wi-Fi Name: TriNed WiFi A9A6      | (1-32 characters)                                     |
|   |                     | Password:                         | ✓ Hide (8-63 characters or 64 hexadecimal characters) |
|   |                     | Hide the network                  |                                                       |
|   |                     | Enable 5G<br>Network:             |                                                       |
|   |                     | Wi-Fi Name: TriNed WiFi A9A6 5Ghz | (1-32 characters)                                     |
|   |                     | Password:                         | Hide (8-63 characters or 64 hexadecimal characters)   |
|   |                     | Hide the network                  |                                                       |
|   |                     | Sav                               | ve Cancel                                             |

# WiFi-netwerknaam

### ⑦ Heb je een router van FRITZ!Box?

#### Volg de onderstaande stappen om de naam van het WiFi netwerk aan te passen

- Open de website & <u>https://fritz.box</u> en log in op de Fritz!Box met het wachtwoord zoals aangegeven op de onderzijde van de router.
- Klik in het menu op Wireless en dan op Radio Network.
- Bij Radio Network kun je de naam van het WiFi-netwerk aanpassen.
- Klik daarna op **Apply** om de wijzigingen op te slaan.

|                                                     | FF  | RITZ                                                                                                    | !Box                                                                    |                                                                           |                                           |                                 |                                       | FRITZ!NAS                | MyFRITZ!               | admi      |
|-----------------------------------------------------|-----|----------------------------------------------------------------------------------------------------|-------------------------------------------------------------------------|---------------------------------------------------------------------------|-------------------------------------------|---------------------------------|---------------------------------------|--------------------------|------------------------|-----------|
| CIGILES.                                            |     |                                                                                                    |                                                                         |                                                                           |                                           |                                 |                                       |                          |                        |           |
| Overview     Internet                               | The | FRITZI<br>leasily:                                                                                                    | Box provides a wireless network i<br>set up wireless connections to the | n the 2.4 GHz as well as the 5 GHz frequenc<br>FRITZ/Box using a QR code. | y band. Here you can see which devices ar | e connected with your FRITZ!Box | c and configure settings for them. Yo | u can assign the wireles | s network a unique nar | me (SSID) |
| <ul> <li>Telephony</li> <li>Home Network</li> </ul> | Kno | own Wir<br>list sho                                                                                                    | reless LAN Devices<br>was the wireless devices which ar                 | e currently connected with the FRITZIBox o                                | known from previous connections.          |                                 |                                       |                          |                        |           |
| 🕾 Wireless                                          |     |                                                                                                    | Name                                                                    | IP Address                                                                | MAC Address                               | Data Rate<br>(Nbit/s)           | Properties                            |                          |                        |           |
| Radio Network                                       |     | ٠                                                                                                    | Gebruiker                                                               | 192.168.178.35                                                            | 12:AB:34:CD:E5:60                         | 149 / 73                        | 2,4 GHz / n / 40 MHz<br>WPA2, 1 x 1   |                          |                        | / ×       |
| Radio Channel                                       | 1   | Ψ.                                                                                                    | apparaat 1                                                              | 192.168.178.29                                                            | 12:AB:34:CD:E5:60                         | 64/45                           | 2,4 GHz / n / 20 MHz<br>WPA2, 1 x 1   |                          |                        | / X       |
| Security                                            |     | Ψ.                                                                                                    | apparaat 2                                                              | 192.168.178.41                                                            | 12:AB:34:CD:E5:60                         | 65/10                           | 2,4 GHz / n / 20 MHz<br>WPA2, 1 x 1   |                          |                        | / ×       |
| Schedule                                            |     | Ψ.                                                                                                    | apparaat 3                                                              | 192.168.178.26                                                            | 12:AB:34:CD:E5:60                         | 72/7                            | 2,4 GHz / n / 20 MHz<br>WPA2, 1 x 1   |                          |                        | / ×       |
| Guest Access                                        | Sho | w unsu                                                                                                    | ccessful registration attempts +                                        |                                                                           |                                           |                                 |                                       |                          |                        |           |
| 🕞 Diagnostics                                       | Rad | lio Neta                                                                                                    | work                                                                    |                                                                           |                                           |                                 |                                       |                          |                        |           |
| System                                              | Tb  | The wireless radio network of your FRITZ/Box is visible for other wireless devices and designated with a name, known as the SSID. |                                                                         |                                                                           |                                           |                                 |                                       |                          |                        |           |
| 301 Wizards                                         |     | # Wiroless radio network enabled                                                                                                  |                                                                         |                                                                           |                                           |                                 |                                       |                          |                        |           |
|                                                     | -   | Name<br>(ssin)                                                                                                    | of the wireless radio network                                           | TriNed WiFi                                                               |                                           |                                 |                                       |                          |                        |           |

Als je onderstaande melding te zien krijgt, klik dan op **GEAVANCEERD** en daarna op **Doorgaan**.

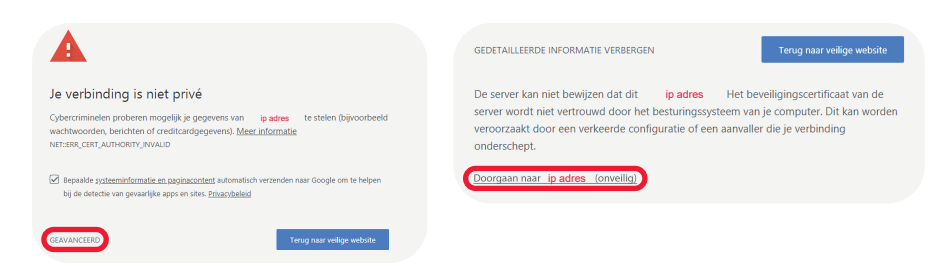

9

# WiFi-wachtwoord

### 🛜 Heb je een router van Huawei?

### Volg de onderstaande stappen om het WiFi-wachtwoord aan te passen

- Open de website & <u>http://192.168.18.1</u> en log in op de Huawei met de gebruikersnaam en het wachtwoord zoals aangegeven op de onderzijde van de router.
- Klik op Wi-Fi configuration.
- Bij Password kun je het wachtwoord van het WiFi-netwerk aanpassen.
- Klik daarna op Save om de wijzigingen op te slaan.

|   |                     | Network connec          | tion status: normal   |                                                       |
|---|---------------------|-------------------------|-----------------------|-------------------------------------------------------|
| 命 | Home Page           |                         |                       |                                                       |
| + | One-Click Diagnosis |                         |                       |                                                       |
| Ð | System Information  |                         | Internet              | Wi-Fi configuration                                   |
| ¢ | Advanced            |                         | Ť                     | (((●)))                                               |
|   |                     | Wi-Fi Setting           |                       |                                                       |
|   |                     | Enable 2.4G<br>Network: | ON                    |                                                       |
|   |                     | Wi-Fi Name:             | TriNed WiFi A9A6      | (1-32 characters)                                     |
|   |                     | Password:               |                       | Hide (8-63 characters or 64 hexadecimal characters)   |
|   |                     |                         | Hide the network      |                                                       |
|   |                     | Enable 5G<br>Network:   | ON                    |                                                       |
|   |                     | Wi-Fi Name:             | TriNed WiFi A9A6 5Ghz | (1-32 characters)                                     |
|   |                     | Password:               |                       | ✓ Hide (8-63 characters or 64 hexadecimal characters) |
|   |                     |                         | Hide the network      |                                                       |
|   |                     |                         | Save                  | Cancel                                                |

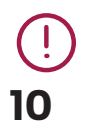

Let op! Je dient het WiFi-wachtwoord hierna aan te passen op alle apparaten die op dit moment met WiFi verbonden zijn.

# WiFi-wachtwoord

### 중 Heb je een router van FRITZ!Box?

#### Volg de onderstaande stappen om het WiFi-wachtwoord aan te passen

- Open de website & <u>https://fritz.box</u> en log in op de Fritz!Box met het wachtwoord zoals aangegeven op de onderzijde van de router.
- Klik in het menu op Wireless en dan op Security.
- Bij Network key kun je het wachtwoord van het WiFi-netwerk aanpassen.
- Klik daarna op **Apply** om de wijzigingen op te slaan.

| 5abr71                                                                                      | FRITZ!Box                                                                                                    |                   | FRITZ!NAS        | MyFRITZ        |
|---------------------------------------------------------------------------------------------|----------------------------------------------------------------------------------------------------|-------------------|------------------|----------------|
| <b>Litte Tex</b>                                                                            |                                                                                                    |                   |                  |                |
|                                                                                             | Encryption WPS Quick Connection                                                                                                    |                   |                  |                |
| Overview     Internet     Telephony     Home Network                                        | Specify here how the wireless radio network is secured.<br>• WPA encryption (highest security)<br>• non-encrypted (not recommended, unprotected) |                   |                  |                |
| Wireless Radio Network Radio Network Security Schedule Guest Access DECT Diagnostics System | WA Exception Daffe a statusk key must be between 8 and 63 characters is length. WPA mode Network key Tribled WI Additional Security Setting      |                   |                  |                |
| 3 Wizards                                                                                   | Name                                                                                                    | MAC Address       |                  |                |
|                                                                                             | 💎 Gebruiker                                                                                                    | 12:AB:34:CD:55:60 |                  |                |
|                                                                                             | 💎 apparaat 1                                                                                                    | 12:AB34:CD:E5:60  |                  |                |
|                                                                                             | 💎 apparaat 2                                                                                                    | 12AB34CD:5560     |                  |                |
|                                                                                             | 💗 apparaat 3                                                                                                    | 12:AB:34:CD:E5:60 |                  |                |
|                                                                                             | <ul> <li>Allow all new winders devices</li> <li>Do not allow an new winders devices</li> </ul>                                                   |                   | A                | dd Wireless De |
| View: Standard Contents Manual<br>en.avm.de                                                 |                                                                                                    |                   | Print Info Sheet | Apply          |

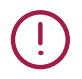

Let op! Je dient het WiFi-wachtwoord hierna aan te passen op alle apparaten die op dit moment met WiFi verbonden zijn.

# WiFi-kanaal

### 🛜 Heb je een router van Huawei?

Wil je het WiFi-netwerk verbeteren? Je kunt zelf het WiFi-kanaal wijzigen. Hoe meer mensen in je omgeving zijn aangesloten op hetzelfde kanaal, hoe drukker en dus langzamer de verbinding kan zijn.

- Open de website & <u>http://192.168.18.1</u> en log in op de Huawei met de gebruikersnaam en het wachtwoord zoals aangegeven op de onderzijde van de router.
- Klik in het menu op System Information.
- Klik op WLAN.
- Standaard is de 2.4 GHz band geselecteerd.
- Klik op One-Click Diagnosis om een controle van de WiFi uit te voeren.

| $\odot$ | Service Provisioni | WLAN Information                                                                                |  |  |  |
|---------|--------------------|-------------------------------------------------------------------------------------------------|--|--|--|
| ¢       | VoIP               | On this page, you can query the WLAN information, WLAN packet statistics, and SSID information. |  |  |  |
|         | Eth Port           | One-Click Diagnosis                                                                             |  |  |  |
|         | WLAN               | 2.4 GHz wireless network information     0 5 GHz wireless network information                   |  |  |  |
|         |                    | WLAN Info                                                                                       |  |  |  |

Na de controle staat onderaan de pagina bij Neighboring AP information

| Neighboring AP Information                | n |                                                                 |
|-------------------------------------------|---|-----------------------------------------------------------------|
| Number of interference sources:           | 8 | Geadviseerd kanaal                                              |
| Number of strong<br>interference sources: | 1 | More. You are advised to set the working channel to $ 4\rangle$ |

- Klik op het tandwiel en vervolgens op WLAN.
- Klik op 2.4G Advanced Network Settings.
- Klik op het pijltje achter Channel en kies het gewenste kanaal.
- Klik daarna op **Apply** om de wijzigingen op te slaan.

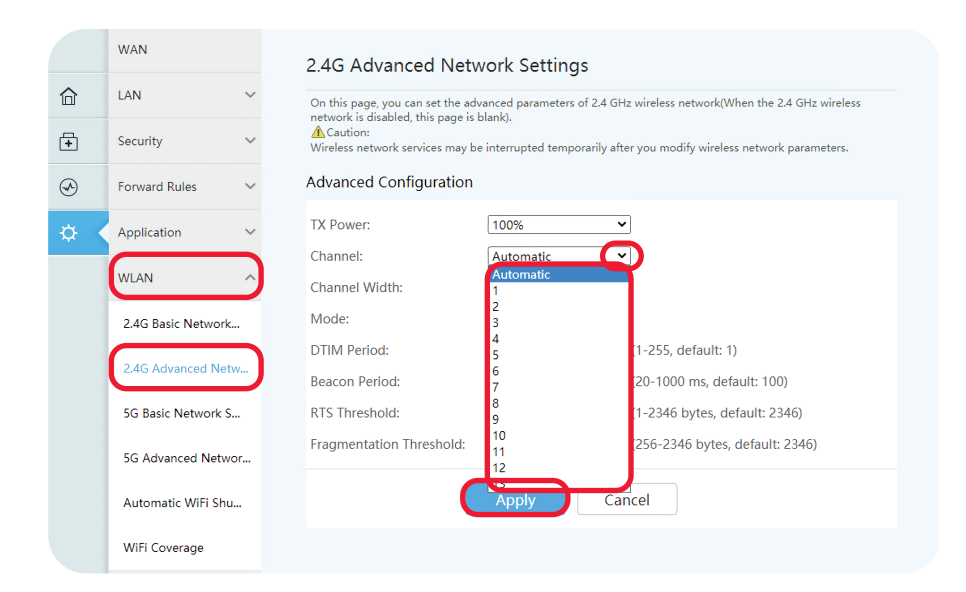

# WiFi-kanaal aanpassen

### ⑦ Heb je een router van FRITZ!Box?

Wil je het WiFi-netwerk verbeteren? Je kunt zelf het WiFi-kanaal wijzigen. Hoe meer mensen in je omgeving zijn aangesloten op hetzelfde kanaal, hoe drukker en dus langzamer de verbinding kan zijn.

- Open de website & <u>https://fritz.box</u> en log in op de Fritz!Box met de gebruikersnaam en het wachtwoord zoals aangegeven op de onderzijde van de router.
- Klik in het menu op Wireless en dan op Radio Channel.
- Bij Radio Channel Settings kun je het WiFi-kanaal aanpassen.
- In de grafiek kun je zien welke kanalen er in gebruik zijn door andere netwerken.
- Kies het minst drukke kanaal, houd er rekening mee dat de twee kanalen links en de twee kanalen rechts van het gekozen kanaal ook niet te druk zijn.
- Klik daarna op **Apply** om de wijzigingen op te slaan.

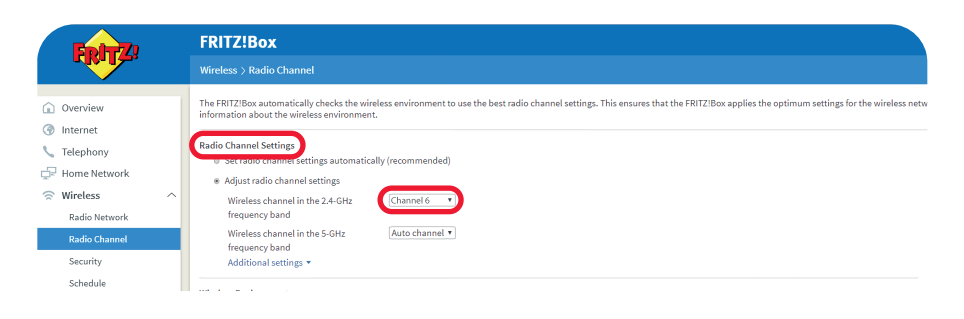

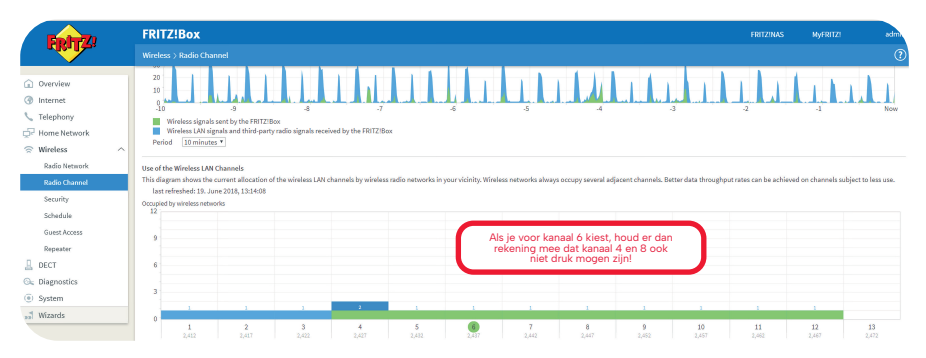

## TriNed TV

### 🖵 Televisie

TriNed biedt twee manieren om televisie te kijken via glasvezel.

- 1. Standaard TV met een coaxkabel
- 2. TriNed TV met TV ontvanger met een internetkabel

### Standaard TV instellen

Met Standaard TV kijk je televisie via coax. Je televisie hoeft daarvoor alleen DVB-C te ondersteunen, de meeste tv's van de afgelopen 15 jaar ondersteunen dit. Om TriNed TV te kunnen kijken dien je de volgende instellingen in je tv in te voeren.

| Bij de keuze voor <b>operator, ne</b> | twerk of aanbieder kies | je voor: overig of anders. |
|---------------------------------------|-------------------------|----------------------------|
|---------------------------------------|-------------------------|----------------------------|

| DVB-C-instellingen |                                                                                                    |  |  |
|--------------------|----------------------------------------------------------------------------------------------------|--|--|
| Frequentie         | 304.000 kHz of 304.00 MHz                                                                             |  |  |
| Netwerk ID         | 1000 of 01000 voor gebruik <b>zonder</b> smartcard of 2000 of 02000 voor gebruik <b>met</b> smartcard |  |  |
| Modulatie          | 256 QAM                                                                                               |  |  |
| Symboolsnelheid    | 6.875 kbps                                                                                            |  |  |

### TriNed TV met TV ontvanger

Met TriNed TV met een TV ontvanger kijk je televisie via bekabeld internet. De TVontvanger ontvangt het signaal via een internetkabel (UTP) en biedt daarmee toegang tot standaardfuncties zoals terugkijken, live pauzeren en begin gemist. Daarnaast kun je de opnamefunctie activeren, waardoor je opnames kunt afspelen via de TV ontvanger, de TV App en URL & <u>LIVETV.trined.nl</u>

# TriNed TV met TV ontvanger

### □ TV ontvanger aansluiten

De achterzijde van de TV ontvanger heeft de volgende aansluitingen:

- 1x S/PDIF, voor digitale audio-out.
- Ix HDMI voor digitale audio en video (HD).
- Ix LAN-ingang voor internetaansluiting.
- 1x stroomaansluiting (12V) in.

### Volg de onderstaande stappen om je TV ontvanger aan te sluiten

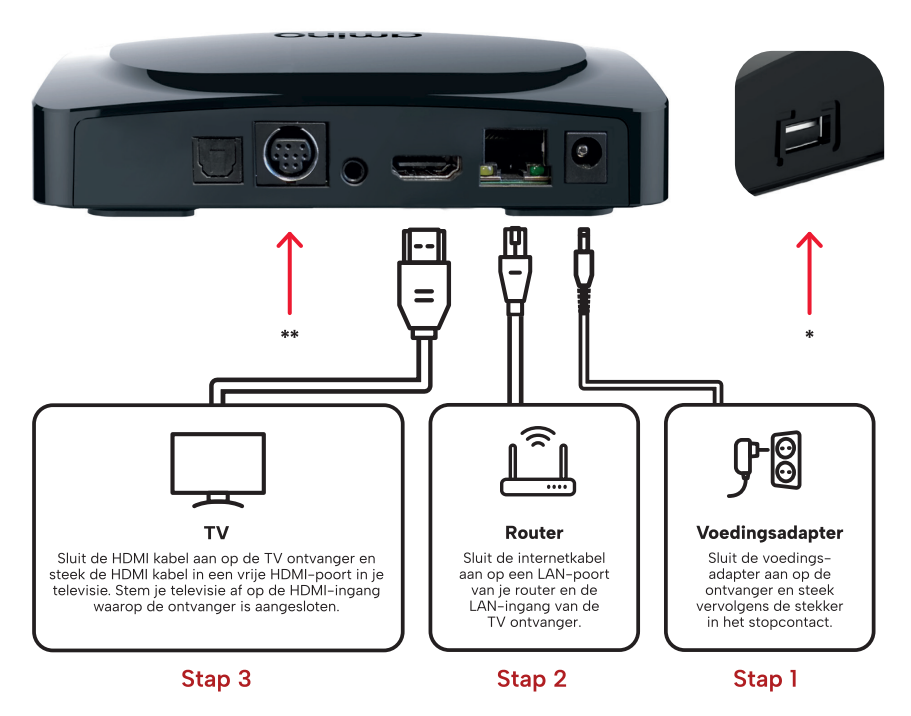

- \* De USB-ingang is niet actief
- \*\* De DIN-aansluiting is niet actief

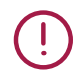

Let op! Zorg er bij het aansluiten van de kabels voor dat je internetverbinding actief is voordat je verder gaat.

### 🖵 TV ontvanger

#### Statuslampje

Aan de voorzijde vind je het **statuslampje** (rechtsonder). Blauw geeft aan dat de TV ontvanger aan staat, rood is stand-by. Een blauw knipperend lampje betekent dat de TV ontvanger aan het opstarten is.

#### Automatisch stand-by

De TV ontvanger wordt na vier uur automatisch op stand-by gezet. Deze instelling kun je zelf aanpassen. Druk op  $\bigcirc$  en ga naar **Meer**  $\rightarrow$  **Algemeen**  $\rightarrow$  **Auto-stand-by** 

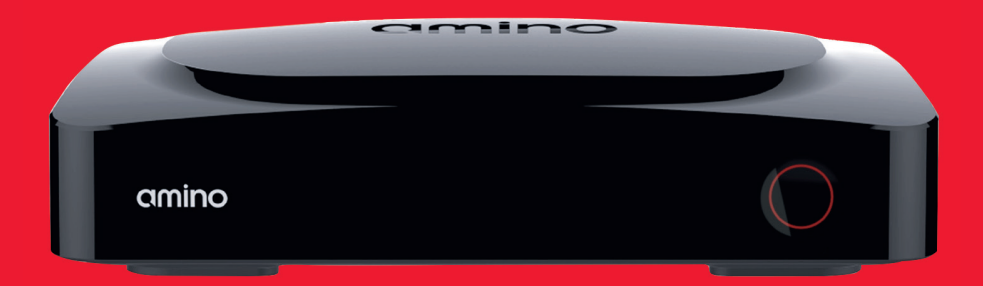

# TV ontvanger & Afstandsbediening

Hieronder een overzicht van de functies van de meest gebruikte knoppen op de afstandsbediening van de TV ontvanger.

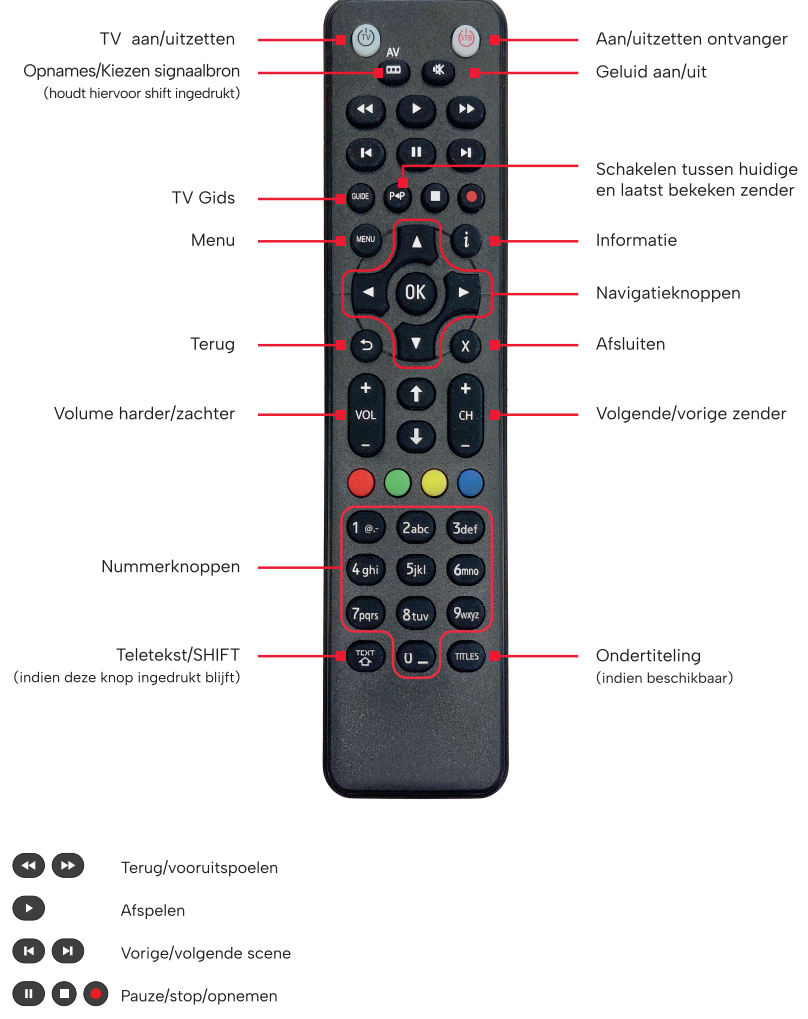

### 🖵 In gebruik nemen van de TV ontvanger

Nadat je de TV ontvanger hebt aangesloten en aangezet, zal het statuslampje aan de voorkant van het apparaat gaan branden. Druk nu op (b) op de afstandsbediening om de TV ontvanger uit de stand-by-stand te halen. Nu is het statuslampje blauw. Volg nu de instructies op je televisie om de installatie te voltooien.

### Instellingen kinderslot aanpassen (ouderlijk toezicht)

De TV ontvanger beschikt over een kinderslot om de toegang tot een bepaalde leeftijdsclassificatie (vanwege geweld, grof taalgebruik of erotiek) te beperken. Deze functie staat standaard ingeschakeld. Druk op en ga naar  $\rightarrow$  Meer  $\rightarrow$  Ouderlijk toezicht om de instellingen van deze functie te wijzigen. Gebruik daarvoor de pincode voor ouderlijk toezicht. Standaard is deze pincode ingesteld op '**0000**'. Standaard staat de leeftijd ingesteld op 18 jaar. Ook dit kun je zelf naar wens aanpassen (van 6 tot en met 18 jaar). Deze functie van de TV ontvanger kijkt naar de leeftijdsclassificatie die zenders meesturen bij hun uitzendingen.

#### TV kijken en zappen

Je kunt de zender wijzigen door op 
CH+ en 
CH- te drukken. Je kunt ook direct het gewenste zendernummer ingeven, gebruik hiervoor de nummerknoppen op de afstandsbediening

#### Statusbalk

Je kunt de statusbalk openen of sluiten door op 🐼 van je afstandsbediening te drukken. Dit geeft je inzicht over het huidige programma en toegang tot de extra functies door op het **pijltje naar rechts** van je afstandsbediening te drukken.

### □ Functies TriNed TV

#### Hoofdmenu

Open het hoofdmenu door op ovan je afstandsbediening te drukken. In het hoofdmenu kun je de **navigatieknoppen** gebruiken om door het menu te gaan.

#### TV-gids

Open de TV Gids via 
op je afstandsbediening. Ook via het hoofdmenu
kun je de TV Gids opvragen. Gebruik de **navigatieknoppen** op je
afstandsbediening om in de TV Gids te zoeken. Druk op voor meer
informatie over een programma.

#### Opties TV Gids

In de TV Gids kun je bovenin door het menu navigeren en programma's bekijken van verschillende dagen. Ook kan je filteren op je favoriete programma's en genres. Handmatig zoeken doe je via het vergrootglas icoon rechtsbovenin.

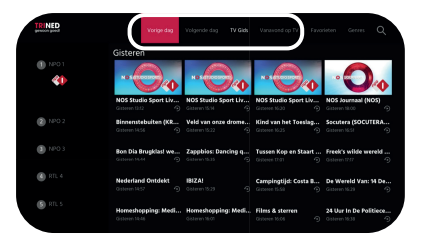

#### Opnemen

Met Opnemen beschik je over 100 uur aan opnamecapaciteit en kun je programma's terugkijken via de TV ontvanger thuis, de TriNed TV App of via *e* <u>LIVETV.trined.nl</u>. Om een programma op te nemen, navigeer je via de TV gids naar het gewenste programma en druk je op **(e)** op de afstandsbediening. Linksonder verschijnt de knop **Opnemen**. Navigeer naar deze knop en druk nogmaals op **(e)** om het programma op te nemen.

### □ Functies TV

#### Live pauzeren

Tijdens een live uitzending kun je het programma pauzeren door op  $\blacktriangleright$  of  $\blacksquare$  van je afstandsbediening te drukken. Druk nogmaals op deze knop om het programma verder af te spelen.

Je kunt doorspoelen tot het moment waar de live-uitzending gebleven is door op je afstandsbediening te gebruiken. Per keer dat je op deze knop drukt, spoel je steeds 30 seconden vooruit. Je kunt terugspoelen tot het moment dat Live pauzeren is gestart, door op op je afstandsbediening te drukken.

Je kunt terug gaan naar live tv-kijken door op 🔇 van je afstandsbediening te drukken. Een melding zal op je beeld verschijnen met de vraag of je Live pauzeren wilt verlaten.

#### Begin Gemist

Zorg dat het programma dat je vanaf het begin wil bekijken aanstaat. Druk tijdens het televisie kijken op 📧 en de statusbalk komt te voorschijn. Navigeer naar 'Begin Gemist' en druk opnieuw op 💽. Het programma zal nu opnieuw beginnen.

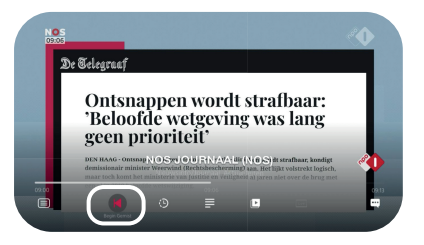

#### Terugkijken

Het is mogelijk om programma's tot zeven dagen terug te kijken via Replay TV in het menu of de statusbalk bij het programma. Replay TV is ook via de TriNed TV App en  $\mathscr{P}$  <u>LiveTV.trined.nl</u> beschikbaar. Kijk op  $\mathscr{P}$  <u>trined.nl</u> voor het overzicht  $\rightarrow$  van de beschikbare zenders voor Replay TV.

### □ Functies TV

### Radio

Via het hoofdmenu door op op a te drukken kun je de radiolijst opvragen. Gebruik de **navigatieknoppen** van je afstandsbediening om in de lijst te zoeken. Om de radiozender te wijzigen, gebruik je CH+ en CH-.

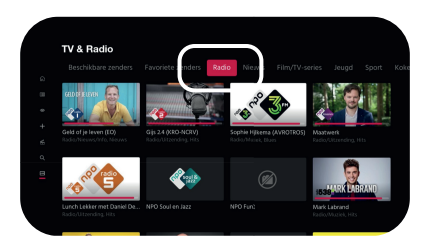

### Teletekst

Druk op en tijdens het televisie kijken. Gebruik de **nummerknoppen** op je afstandsbediening om te navigeren. Gebruik de **navigatieknoppen** om door de pagina's te navigeren. Druk nogmaals op en voor een transparante weergave van teletekst op je scherm. Je verlaat teletekst door te drukken op . Wanneer je teletekstpagina 888 raadpleegt, krijg je ondertiteling op je televisiezenders.

# TriNed TV

### Extra TV pakket activeren

Via MijnTriNed kan je zelf TV pakketten activeren of deactiveren.

### Extra zenders bekijken met Standaard TV

Om extra TV-pakketten en de 18+ zender uit het basispakket te kunnen bekijken heb je een **smartcard** nodig. Deze smartcard plaats je in een **CI+ module** in je televisie. TriNed levert geen CI+ module bij je abonnement, deze dien je zelf aan te schaffen.

Plaats je TriNed-smartcard in de CI+ module. De opening waarin je de smartcard schuift, heeft een brede kunststof rand met een ronde uitsparing.

### Let bij het plaatsen van de smartcard op de volgende dingen:

- Zorg dat de de ronde uitsparing van de CI+ module naar rechts wijst en de barcode aan de onderkant zit.
- Zorg dat de chip op de smartcard naar boven wijst en aan de linkerkant zit.
- Schuif de smartcard volledig in de CI+ module.

### Kijk goed op de tekening hieronder of je de smartcard goed geplaatst hebt.

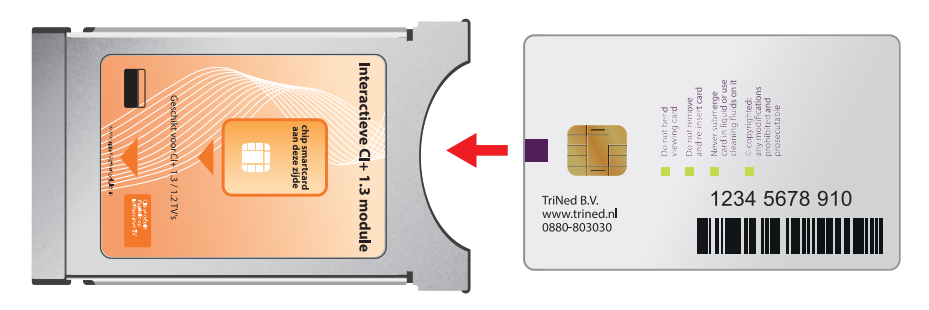

CI+ module

Smartcard

# TriNed TV

### S Foutmeldingen

### De meest voorkomende foutmeldingen

### E16-4

De geselecteerde zender wordt niet ontvangen. Controleer eerst of de zender wel in jouw abonnement zit. Je televisie ontvangt een paar keer per dag informatie over de zenders in je abonnement. Als het apparaat een tijdje heeft uitgestaan of geen verbinding meer heeft met het netwerk kan de informatie achterhaald zijn. Je kunt dan deze foutmelding te zien krijgen terwijl de zender gewoon in je abonnement zit.

### E06-4

Je smartcard zit niet op de juiste manier in de digitale ontvanger of CI+ module.

E30-4

Je smartcard werkt niet meer correct. Mogelijk heb je de smartcard langere tijd niet meer gebruikt

### E04-4

Voer de smartcard op de juiste manier in, zoals uitgelegd op pagina 18.

### E42

Op deze zender is een kinderslot actief. Deze kun je zelf uitschakelen in het menu van je televisie of digitale ontvanger.

E48

De digitale ontvanger of televisie heeft geen of onvoldoende signaal. Check of de coaxkabel op de juiste manier is aangesloten.

#### E16-4

Controleer in MijnTriNed bij het onderdeel Televisie of je TV pakket actief is. Heb je minder dan 48 uur geleden het TV pakket besteld? Wacht dan nog even af. Het kan maximaal 4 uur duren voordat de zenders in het nieuwe pakket beeld geven. Heb je na 4 uur nog steeds een El6-melding? Volg dan deze stappen om de smartcard de eerste keer te activeren: Zet je TV op een zender uit het extra TV pakket dat je hebt besteld. Laat de TV op deze zender aanstaan. Het duurt maximaal 30 minuten voordat de smartcard geactiveerd is. Blijft de foutmelding nog steeds zichtbaar na het volgen van bovenstaande stappen? Neem dan contact op met onze klantenservice. Noteer het 11-cijferige smartcardnummer, zodat duidelijk is om welke smartcard het gaat.

#### S004

Deze foutmelding wordt meestal veroorzaakt door eigen apparatuur die is aangesloten op je eigen netwerk. Koppel alle apparatuur los, herstart de router en zorg ervoor dat de TV ontvanger rechtstreeks is aangesloten op de router. Indien de melding nog steeds zichtbaar is, neem dan contact op met onze klantenservice.

# **Telefonie**

### Voicemail instellen

De voicemaildienst is standaard uitgeschakeld. Je kunt de voicemaildienst activeren door contact op te nemen met onze klantenservice. Als de dienst is geactiveerd, kun je de tekst inspreken door met je telefoon te bellen naar 1233. Standaard wordt er ook een kopie van het voicemailbericht per e-mail toegestuurd.

### Telefoon doorschakelen

De doorschakeldienst staat standaard uitgeschakeld. Je kunt de doorschakeldienst activeren door contact op te nemen met onze klantenservice. Houd er rekening mee dat gesprekskosten in rekening worden gebracht bij doorschakelen.

### Directe doorschakeling:

Alle gesprekken schakelen direct door naar het door jou opgegeven telefoonnummer.

### Uitgestelde doorschakeling:

Alle inkomende oproepen worden eerst aangeboden op het vaste toestel gedurende een door ons in te stellen aantal seconden. Indien er niet wordt opgenomen, wordt de inkomende oproep doorgeschakeld naar het opgegeven nummer.

### Gespreksspecificatie

De gesprekspecificaties zijn in te zien via MijnTriNed. Je klikt op de knop Telefoon aan de linkerzijde, daarna kun je per maand selecteren welke telefoongesprekken je wenst in te zien.

| <b>T</b><br>ge | RINED<br>awoon goed! | Telefoon<br>Bekijk of wijzig hier | je telefoonabonnement.                            |                                                                                                    |              | ~                  |                          | Klantnaam<br>Adres, postcode, pisats |  |  |
|----------------|----------------------|-----------------------------------|---------------------------------------------------|----------------------------------------------------------------------------------------------------|--------------|--------------------|--------------------------|--------------------------------------|--|--|
|                |                      | E Bac                             | Telefoongegevens                                  |                                                                                                    |              | ~                  |                          |                                      |  |  |
| o              | Werzicht             |                                   | Op deze pagina worden<br>telefoonaansluiting weer | specificaties van iouw<br>gegeven.                                                                                          | 0            |                    |                          |                                      |  |  |
| ] A            | Abonnement           |                                   | Telefoonnummer:<br>Type aansluiting:              | 0123456789<br>Basic-VolP                                                                                                    | S            |                    | elevisiekosten           |                                      |  |  |
| C Ir           | nternet              |                                   |                                                   |                                                                                                    |              |                    |                          |                                      |  |  |
| ۱ <i>-</i>     |                      |                                   | Telefoonhistorie                                  |                                                                                                    |              |                    | lefoonsansluiting        |                                      |  |  |
| J 1            | elevisie             |                                   | zien hoeveel gesprekke                            | Hieronder een overzicht van je telefoonhistorie. Je kunt per maand<br>zien hoeveel gesprekken je hebt gevoerd, hoelang deze |              |                    |                          |                                      |  |  |
| Т              | eletoon              |                                   | gesprekken geduurd he                             | gesprekken geduurd hebben en welke kosten hieraan verbonden zijn.                                                           |              |                    |                          |                                      |  |  |
| F              | actuur               |                                   | Sep, 2021 💌                                       |                                                                                                    |              |                    |                          |                                      |  |  |
| к              | Clantenservice 2     |                                   |                                                   |                                                                                                    |              |                    |                          |                                      |  |  |
|                |                      | Belbundel                         | Nummer                                            | Gesprek                                                                                                    | Duur (himis) | Kosten (incl. BTW) |                          |                                      |  |  |
| P              |                      |                                   | 0.4000                                            | 00.00.000120.04                                                                                                    | 00-00-00     | 60.10              | per maand:<br>usief BTW. |                                      |  |  |
| К              | Clantgegevens        |                                   | 0442                                              | 09-09-202119.20                                                                                                    | 00.00.20     | 60,10              |                          |                                      |  |  |
|                |                      |                                   | 0492*****                                         | 09-09-2021 19:26                                                                                                    | 00:00:20     | €0,10              |                          |                                      |  |  |
|                |                      |                                   | 0492******                                        | 09-09-2021 19:26                                                                                                    | 00:00:20     | €0,10              |                          |                                      |  |  |
|                |                      |                                   | 0492*****                                         | 09-09-2021 19:26                                                                                                    | 00:00:20     | €0,10              |                          |                                      |  |  |
|                |                      |                                   | 0492*****                                         | 09-09-2021 19:26                                                                                                    | 00:00:20     | €0,10              |                          |                                      |  |  |
|                |                      |                                   |                                                   |                                                                                                    |              |                    |                          |                                      |  |  |
|                |                      |                                   |                                                   |                                                                                                    |              |                    |                          |                                      |  |  |
|                |                      |                                   |                                                   |                                                                                                    |              |                    |                          |                                      |  |  |
|                |                      |                                   |                                                   |                                                                                                    |              |                    |                          |                                      |  |  |

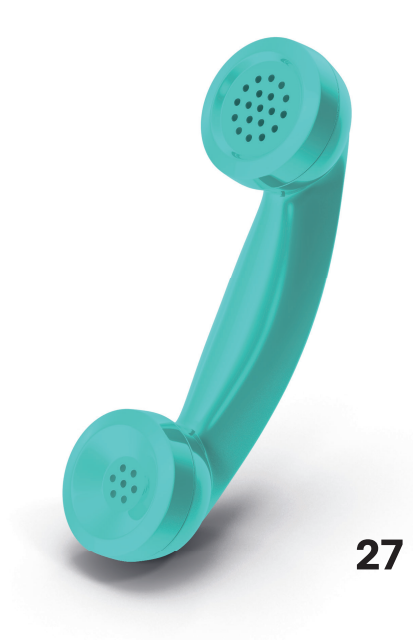

# Contact

### Openingstijden klantenservice

maandag t/m vrijdag 08.00 - 21.00 uur zaterdag/zondag/feestdagen 09.00 - 21.00 uur

Dagelijks van 21.00 tot 23.00 uur bereikbaar via WhatsApp, Facebook Messenger, Instagram en Telegram.

### Adresgegevens

Kantoor:Het Zuiderkruis 63, 5215 MV 's-HertogenboschCorrespondentie:Postbus 1022,5200 MV 's-Hertogenbosch

# Liever persoonlijk advies?

- & 0800 8030 (gratis)
- O800 8030
- 🗇 m.me/TriNedGlasvezel
- e trikx.nl/MijnTriNed

# **Notities**

| <br> |
|------|
|      |
| <br> |
|      |
|      |
|      |
| <br> |
|      |
|      |
|      |
|      |
|      |
|      |
|      |
|      |
| _    |
|      |
|      |
|      |
| <br> |
|      |
|      |
|      |
| <br> |
|      |
|      |
|      |
|      |
|      |
|      |
| _    |
|      |
| <br> |
|      |
| <br> |
|      |
| <br> |
|      |
| <br> |
|      |
|      |
|      |
|      |
|      |
| <br> |
|      |

# **Notities**

| <br> |
|------|
|      |
|      |
|      |
|      |
|      |
|      |
|      |
|      |
|      |
|      |
|      |
|      |
|      |
|      |
|      |
|      |
|      |
|      |
|      |
|      |
|      |
|      |
|      |
|      |
|      |
|      |
|      |
|      |
|      |
|      |
|      |
|      |
|      |
|      |
|      |
|      |
|      |
|      |
|      |

# **Notities**

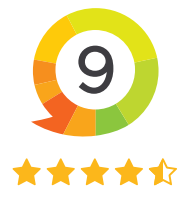

# Liever persoonlijk advies?

- & 0800 8030 (gratis)
- O800 8030
- 🚱 trined.nl